# Manual > Register DSC

## I have procured a DSC. How can I register my DSC with the GST Portal?

Before you register your DSC at the GST Portal, you need to install the emSigner utility. The utility can be downloaded from the Register DSC page. DSC registration is PAN based and only Class 2 and Class 3 DSC are accepted at the GST Portal.

### Note:

DSC is mandatory in case Taxpayer is a

- Public Limited Company
- Private Limited Company
- Unlimited Company
- Foreign Company
- Limited Liability Partnership (LLP)
- Foreign Limited Liability Partnership
- Public Sector Undertaking

To register your DSC with the GST Portal, perform the following steps:

1. Access the https://www.gst.gov.in/ URL. The GST Home page is displayed.

#### In case of New Registration:

- a. Click the **REGISTER NOW** link.
- b. Select the Temporary Reference Number (TRN) option.
- c. In the Temporary Reference Number (TRN) field, enter the TRN received.
- d. Click the **PROCEED** button.

| Home > Registration |                                                      | 🛛 English |
|---------------------|------------------------------------------------------|-----------|
|                     | 1 2<br>User Credentials OTP Verification             |           |
|                     | New Registration                                     |           |
|                     | <ul> <li>indicates mandatory fields</li> </ul>       |           |
|                     | New Registration  • Temporary Reference Number (TRN) |           |
|                     | Temporary Reference Number (TRN) •                   |           |
|                     | Enter Temporary Reference Number (TRN)               |           |
|                     |                                                      |           |
|                     | PROCEED                                              |           |
|                     |                                                      |           |

e. In the **Mobile / Email OTP** field, enter the OTP you received on your mobile number and e-mail address. OTP is valid only for 10 minutes.

#### Note:

<sup>•</sup> OTP sent to mobile number and e-mail address are same.

• In case OTP is invalid, try again by clicking the **Click here to resend the OTP** link. You will receive the OTP on your registered mobile number or e-mail ID again. Enter the newly received OTP again.

f. Click the **PROCEED** button.

| Home           | Services +     | Notifications & Circulars + | Acts & Rules +   | Downloads +                                    |
|----------------|----------------|-----------------------------|------------------|------------------------------------------------|
| Home > Registr | ation > Verify |                             |                  | 🔾 English                                      |
|                |                |                             | User Credentia   | tials OTP Verification                         |
|                |                | Verify OTP                  |                  |                                                |
|                |                |                             |                  | <ul> <li>indicates mandatory fields</li> </ul> |
|                |                | Mobile / Email OTP          | •                |                                                |
|                |                |                             |                  |                                                |
|                |                | <b>6</b> Fill OTP sent to M | 1obile and Email |                                                |
|                |                | Click here to resen         | d the OTP        |                                                |
|                |                |                             |                  | BACK PROCEED                                   |

g. Click the Services > User Services > Register / Update DSC command.

#### In case of Existing Registration:

- a. Login to the GST Portal with valid credentials.
- b. Go to My Profile link.

| Good      | ds and S   | Services Tax                |                |             | S | kip to Main Content ❶ A⁺ A⁻<br>▲ AP TaxPayer 2345 Ltd ^<br>Last Logged In at |
|-----------|------------|-----------------------------|----------------|-------------|---|------------------------------------------------------------------------------|
| Dashboard | Services 🗸 | Notifications & Circulars + | Acts & Rules 🗕 | Downloads 🗸 |   | 07/03/2017 11:08 IST                                                         |
| Dashboard |            |                             |                |             |   | Change Password                                                              |
|           |            |                             |                |             |   | 🗭 Logout                                                                     |

2. Click the Register/ Update DSC link.

| Dashboard                 | Services -       | Notifications & Circulars 👻           | Acts & Rules 🗕 | Downloads 🗸                      |                   |                                    |
|---------------------------|------------------|---------------------------------------|----------------|----------------------------------|-------------------|------------------------------------|
| Dashboard > My            | Profile          |                                       |                |                                  |                   | Senglish                           |
| GSTIN<br><b>29APPCK</b> 7 | 465F1Z1          | Legal Name of Busi<br>AP TaxPayer 234 | ness<br>5 Ltd  | Center Jurisdiction Range SN1012 |                   | Quick Links                        |
| State Juris               | diction          | Date of Registration                  | n              | -<br>Constitution of Busi        | ness              |                                    |
| VAT03 Ba<br>Karnataka     | ngalore,         | 10/08/2016                            |                | Private Limited Co               | ompany Cha<br>Reg | nge Password<br>ister / Update DSC |
| Nature of B               | usiness Activity | GSTIN Status                          |                | Taxpayer Type                    |                   |                                    |
| Retailer                  |                  | Active                                |                | Normal                           |                   |                                    |
| Compliance                | Rating           |                                       |                |                                  |                   |                                    |
| NA                        |                  |                                       |                |                                  |                   |                                    |

3. The **Register Digital Signature Certificate** page is displayed. In the **PAN of Authorized Signatory drop-down** list, select the PAN of the authorized Signatory that you want to register.

Note: Only PAN specified in the Registration form can be used for registering DSC

- 4. Select the I have downloaded and installed the signer checkbox.
- 5. Click the **PROCEED** button.

| Register Digital Signature Certificate                                                                                  |
|----------------------------------------------------------------------------------------------------|
| PAN of Authorized Signatory                                                                                             |
| Ravi[AALFP2500M]                                                                                                    |
| Click here for instructions on installing signer utility <ul> <li>I have downloaded and installed the signer</li> </ul> |
| BACK PROCEED                                                                                                    |
|                                                                                                    |

6. Select the certificate. Click the **Sign** button.

| Ø                         | GST Dig                        | ital Signature Signer          |                                     | ×                       |
|---------------------------|--------------------------------|--------------------------------|-------------------------------------|-------------------------|
| Goods and                 | Services Tax                   |                                | Digital Signati                     | ure Signer              |
| Content To Sign           |                                |                                |                                     |                         |
| Select Certificate        |                                |                                |                                     | _                       |
| Common Name<br>AALFP2500M | Issuer Name<br>e-Mudhra Sub CA | Serial No<br>for 2000001255    | Expiry Date<br>12-09-2018           | ^                       |
|                           |                                |                                |                                     |                         |
| Cancel                    |                                | View Certif<br>Copyright © 201 | icate<br>16. eMudhra Limited. All f | Sign<br>Rights Reserved |

A successful message that "Your DSC has been successfully registered" is displayed.

| Register Digital Signature Certificate     |   |
|--------------------------------------------|---|
| Your DSC has been successfully registered. |   |
|                                            |   |
| PAN of Authorized Signatory                |   |
| PAN of Authorized Signatory Select         | Ţ |